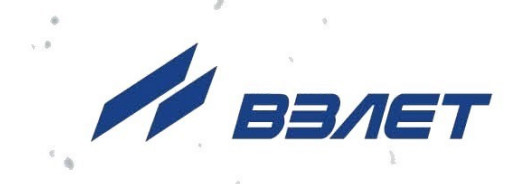

# расходомер-счетчик электромагнитный ВЗЛЕТ ЭР

МОДИФИКАЦИЯ ЛАЙТ М

# РУКОВОДСТВО ПО ЭКСПЛУАТАЦИИ

**Часть II** ШКСД.407212.006 РЭ

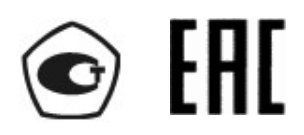

Россия, Санкт-Петербург

Сделано в России

Система менеджмента качества АО «Взлет» сертифицирована на соответствие ГОСТ Р ИСО 9001-2015 (ISO 9001:2015) органом по сертификации ООО «Тест-С.-Петербург», на соответствие СТО Газпром 9001-2018 органом по сертификации АС «Русский Регистр»

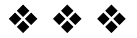

#### АО «Взлет»

ул. Трефолева, 2 БМ, г. Санкт-Петербург, РОССИЯ, 198097

E-mail: mail@vzljot.ru

### www.vzljot.ru

. . .

### Call-центр 🕿 8 - 8 0 0 - 3 3 3 - 8 8 8 - 7

бесплатный звонок оператору

для соединения со специалистом по интересующему вопросу

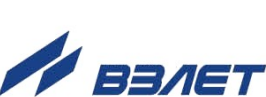

### СОДЕРЖАНИЕ

| ВВЕДЕНИЕ                                                                                 | 3  |
|------------------------------------------------------------------------------------------|----|
| 1. УПРАВЛЕНИЕ РАСХОДОМЕРОМ                                                               | 5  |
| 1.1. Сервисное программное обеспечение                                                   | 5  |
| 1.2. Порядок подключения к ПК                                                            | 6  |
| 1.3. Уровни доступа к установочным параметрам расходомера                                | 7  |
| 2. ПОРЯДОК РАБОТЫ С ПРОГРАММОЙ «МОНИТОР ЛАЙТ М RTC<br>(ПОЛЬЗОВАТЕЛЬСКИЙ) ВЕРСИЯ 2.X.VPR» | 9  |
| 2.1. Программное подключение ПК к расходомеру                                            | 9  |
| 2.2. Чтение и запись установочных параметров                                             | 11 |
| 2.3. Настройка параметров измерения расхода                                              | 12 |
| 2.4. Настройка параметров универсальных выходов                                          | 14 |
| 2.5. Быстрая настройка универсального выхода №1                                          | 19 |
| 2.6. Настройка параметров связи с прибором                                               | 20 |
| 2.7. Настройка параметров индикатора                                                     | 21 |
| 2.8 Установка даты и времени                                                             | 22 |
| 2.9. Отображение измеряемых параметров                                                   | 23 |
| 2.10. Отображение метрологических параметров                                             | 24 |
| 2.11. Отображение диагностируемых ошибок и НС                                            | 25 |
| 2.12. Изменение уровня доступа к настройкам                                              | 27 |
| 3. ПОРЯДОК РАБОТЫ С ПРОГРАММОЙ «МОНИТОР ВЗЛЕТ ЭР ЛАЙТ М 41.85.15.55, ВЕРСИЯ 22.3»        | 29 |
| 3.1. Подготовка к работе                                                                 | 29 |
| 3.2. Программное подключение ПК к расходомеру                                            | 29 |
| 3.3. Настройка параметров измерения расхода                                              | 30 |
| 3.4. Настройка параметров универсальных выходов                                          | 31 |
| 3.5. Отображение диагностируемых ошибок и НС                                             | 32 |
| 4. КОМПЛЕКС СРЕДСТВ ЗАЩИТЫ ИНФОРМАЦИИ                                                    | 34 |
| 4.1. Дискреционный принцип контроля доступа                                              | 34 |
| 4.2. Взаимодействие пользователя с КСЗ                                                   | 35 |
| 4.3. Сохранение и восстановление конфигурации расходомера                                | 36 |
| 4.4. Журнал действий пользователя (функция регистрации)                                  | 40 |
| ПРИЛОЖЕНИЕ А. Типовые значения установочных параметров                                   | 41 |

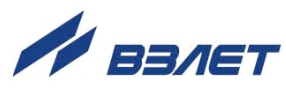

Настоящий документ распространяется на расходомер-счетчик электромагнитный «ВЗЛЕТ ЭР» модификации «Лайт М» и предназначен для ознакомления с приборным сервисным программным обеспечением и порядком работы с ним.

В связи с проводимыми конструктивными доработками и усовершенствованиями в расходомере возможны отличия от настоящего руководства, не влияющие на метрологические характеристики и функциональные возможности изделия.

#### ПЕРЕЧЕНЬ ПРИНЯТЫХ СОКРАЩЕНИЙ

- DN диаметр номинальный;
- КСЗ комплекс средств защиты;
  - НС нештатная ситуация;
  - ПК персональный компьютер;
  - ПО программное обеспечение;
- ЭМР электромагнитный расходомер.

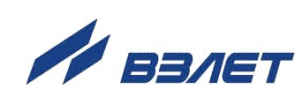

## 1. УПРАВЛЕНИЕ РАСХОДОМЕРОМ

### 1.1. Сервисное программное обеспечение

Управление работой расходомера возможно с помощью персонального компьютера, на котором установлена программа «Универсальный просмотрщик», содержащая пакет мониторов, в том числе:

- Монитор Лайт М, версия 1.07, рабочий файл на ПК Лайт М (пользовательский).vpr;
- Монитор "ВЗЛЕТ ЭР Лайт М 41.85.15.55", версия 22.3, рабочий файл на ПК Лайт М+ (пользовательский).vpr;
- Монитор Лайт М (RTC), версия 1.04, рабочий файл на ПК Лайт М *RTC (пользовательский).vpr*;
- Монитор Лайт М (RTC), версия 2.3 (версия 2.4), рабочий файл на ПК Лайт М RTC (пользовательский) версия 2.X.vpr.

Программа «Универсальный просмотрщик» доступна для загрузки с сайта **www.vzljot.ru**.

Перечисленные программы идентичны по назначению, порядку работы с ними и имеют незначительные отличия по общему набору функций и графическому интерфейсу.

ПРИМЕЧАНИЯ:

- 1. В случае возникновения затруднений с определением требуемой версии монитора для работы с расходомером следует обратиться за консультацией в Отдел технического сопровождения АО «Взлет».
- 2. В процессе установки на ПК программы «Универсальный просмотрщик» следует также согласиться с установкой драйверов последовательного интерфейса USB.

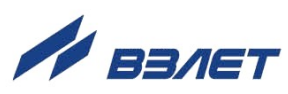

### 1.2. Порядок подключения к ПК

Подключение расходомера к персональному компьютеру выполняется по последовательному интерфейсу USB через один из адаптеров: «ВЗЛЕТ AC USB-ЭР», либо «ВЗЛЕТ AC USB-RS232\485» (рис.1).

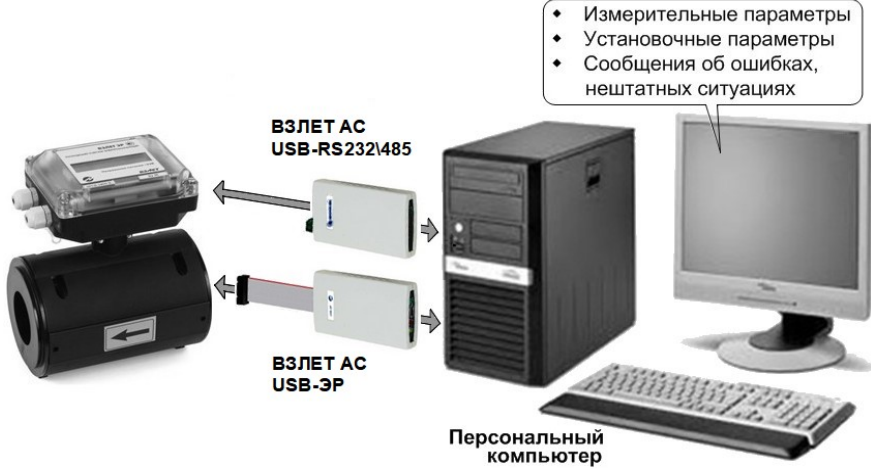

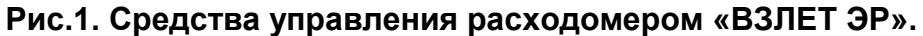

Концы сигнальных кабелей присоединяются к соответствующему разъему ПК, разъемам адаптера «ВЗЛЕТ АС USB-ЭР» (адаптера «ВЗЛЕТ USB-RS232\485») и к разъему расходомера (рис.2).

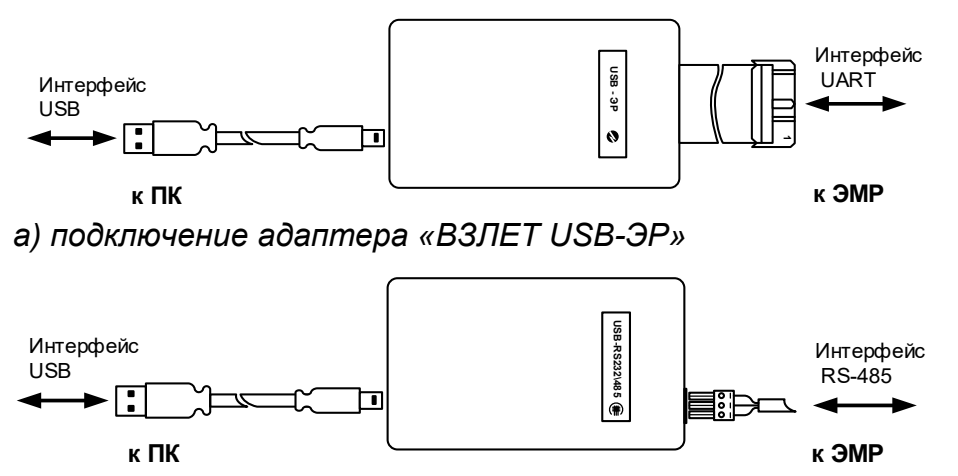

б) подключение адаптера «ВЗЛЕТ USB-RS232\485»

#### Рис.2. Схемы подключения адаптеров к ПК и к расходомеру.

При выполнении подключений следует руководствоваться эксплуатационной документацией на адаптеры и на расходомер.

ПРИМЕЧАНИЯ:

- 1. Использование интерфейса RS-485 для управления расходомером возможно в исполнениях ЭРСВ-ХХ1Л/Ф (кроме расходомеров с модулем обработки ШКСД.408843.005).
- 2. В расходомере исполнений ЭРСВ-4Х8Ф использование интерфейса RS-485 возможно только для чтения архивов.

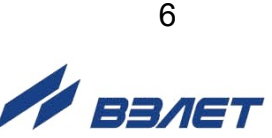

### 1.3. Уровни доступа к установочным параметрам расходомера

1.3.1. Возможности пользователя при управлении расходомером определяются установленным в нем одними трех уровней доступа к установочным параметрам. Уровни доступа обозначаются как режимы НАСТРОЙКА, СЕРВИС и РАБОТА.

Назначение каждого режима:

- НАСТРОЙКА режим настройки и поверки;
- СЕРВИС режим подготовки к эксплуатации;
- РАБОТА эксплуатационный режим (режим пользователя).
- 1.3.2. В зависимости от исполнений расходомера режимы задаются либо комбинацией наличия/отсутствия замыкания с помощью перемычек двух контактных пар, либо нажатием на одну из кнопок включения режима (см. часть I настоящего руководства).

Соответствие комбинаций замыкания посредством перемычек (нажатия кнопок) устанавливаемым режимам приведено в табл.1, где «+» – наличие замыкания контактной пары, либо нажатие соответствующей кнопки, «-» – отсутствие замыкания контактной пары.

#### Таблица 1

| Наименование | Контактная пара |                 |    | ba | Кнопки включ | ения режимов | Назначение режима                  |
|--------------|-----------------|-----------------|----|----|--------------|--------------|------------------------------------|
| режима       | J1 <sup>*</sup> | J2 <sup>*</sup> | J3 | J4 | <НАСТРОЙКА>  | <СЕРВИС>     | Пазначение режима                  |
| НАСТРОЙКА    | +               | _               | _  | _  | +            |              | Режим настройки и<br>поверки       |
| СЕРВИС       | _               | +               | +  | _  |              | +            | Режим подготовки к<br>эксплуатации |
| РАБОТА       | _               | _               | +  | +  |              |              | Эксплуатационный<br>режим          |

\* - для исполнения расходомера с модулем обработки ШКСД.408843.005

ПРИМЕЧАНИЕ. В исполнениях расходомера, где предусмотрены кнопки включения режимов НАСТРОЙКА и СЕРВИС, переход в режим РАБОТА происходит после отключения и последующего включения электропитания, либо по истечении **16 часов**, если только не была снова нажата кнопка включения режима.

- 1.3.3. В режиме НАСТРОЙКА доступны все установочные параметры прибора. В этом режиме производится настройка прибора в процессе его изготовления и юстировка (калибровка) при поверке.
- 1.3.4. В режиме СЕРВИС возможна модификация:
  - отсечек по измерению расхода;
  - параметров работы фильтра и автомата установки расхода;
  - параметров и режимов работы универсальных выходов;
  - параметров индикации.

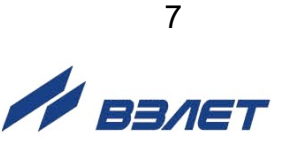

При необходимости доступ в режиме СЕРВИС к настройкам отсечек по измерению расхода и режимов работы универсальных выходов может быть изменен на доступ в режиме НАСТРОЙКА (см. подраздел 2.12 настоящего документа).

- 1.3.5. В режиме РАБОТА недоступны никакие настройки, кроме настроек связи в расходомерах с модулем обработки ШКСД.408843.005.
- 1.3.6. Модификация установочных параметров, доступных в режиме РАБОТА и СЕРВИС, не влияет на метрологические характеристики прибора и может производиться при необходимости на объекте. Параметры калибровки в режимах РАБОТА и СЕРВИС недоступны.
- 1.3.7. Расходомеры исполнений ЭРСВ-4Х8Ф настраиваются только в заводских условиях в соответствии с картой заказа.

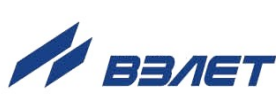

# 2. ПОРЯДОК РАБОТЫ С ПРОГРАММОЙ «МОНИТОР ЛАЙТ M RTC (пользовательский) ВЕРСИЯ 2.X.vpr»

### 2.1. Программное подключение ПК к расходомеру

2.1.1. Запустить на ПК программу «Универсальный просмотрщик». После чего в появившейся строке меню программы (рис.3) выбрать **Про**ект\Открыть\Projects и запустить файл «Лайт М RTC (пользовательский) версия 2.X.vpr» (далее – «Монитор»).

| ∎⁄ Унив | ерсальный про | смотрщик М | 1odBus - C | :\Program | n Files (> | (86)\Vzljot\UBViewe |  | ×  |
|---------|---------------|------------|------------|-----------|------------|---------------------|--|----|
| Проект  | Соединение    | Графики    | Архивы     | Сервис    | Окно       | Помощь              |  |    |
|         |               |            |            |           |            |                     |  | // |

Рис.3. Вид строки меню программы «Универсальный просмотрщик».

ПРИМЕЧАНИЕ. Файл «Лайт М RTC (пользовательский) версия 2.X.vpr» также можно запустить непосредственно из папки его хранения на ПК (например, возможный путь к папке с файлом по умолчанию c:\Program Files (x86)\Vzljot\UBViewerProjects\Projects\).

На экране ПК начнется отображение главного окна программы «Монитор» (рис.4), содержащее вкладки с наборами измерительных и установочных параметров.

| ~ ~                                                                                                    |                                                                                                    |                                            |                                                                                                    |                                                                                                    |
|----------------------------------------------------------------------------------------------------|----------------------------------------------------------------------------------------------------|--------------------------------------------|----------------------------------------------------------------------------------------------------|----------------------------------------------------------------------------------------------------|
| Измерения   Настройки   Пер                                                                                                    | иферия   Индикатор                                                                                                    | Архивы                                     | Контрольная инфо                                                                                                    | рмация   Параме                                                                                         |
| Старт чтения<br>Серийный нон (0<br>Текущие значения<br>Расход максимальн (0,000<br>Расход текущий (0,000<br>Текущее время и дата<br>Время наработки, ч<br>Суммарный объём, м3<br>Объём в прямом напр., м3 | Стоп чтения<br><b>Диаметр, м</b> (40<br>, л/мин(0.000 ,м3<br>, л/мин(0.000 ,м3<br>01/01/70 00:00:00<br>0.000<br>0.000000<br>0.000000<br>0.000000<br>0.000000 | Ач<br>ОООООООООООООООООООООООООООООООООООО | ояние расходоме<br><u>Ошибка</u><br>Ошибка режима (ра<br>Некорректная опор<br>QT > Qмакс<br>Ошибка выхода 2<br>Ошибка выхода 1<br>Устойчивый зашка<br>Ошибка памяти<br>Пустая труба<br>Низкое напр-е пита<br>Нет нулевого поте!<br>Воздействие магни<br>Загрязнение элект<br><u>Состояние при</u><br>ициализация | <b>ра</b><br>зрушение базы пара<br>за<br>а<br>зния<br>чциала<br>тоом<br>родов<br><u>бора</u><br>    Нет |
| Время воздействия магнито                                                                                                    | 0,00                                                                                                    | Ko<br>Ko                                   | нтрольная сумма П(<br>нтрольная сумма ба                                                                                                    | 0x0                                                                                                    |
| Выходная частота УВ1, Гц<br>Выходная частота УВ2, Гц                                                                                                    | 0,000<br>0,000                                                                                                    | Pe<br>Ha                                   | жим работы<br>правление                                                                                                    | СЕРВИС<br>Прямой                                                                                        |
|                                                                                                    |                                                                                                    | - Ha<br>Ди<br>Вн                           | прав.в т.у.<br>апазон<br>ешний адрес                                                                                                    | Прямой<br>Малый<br>Нет 0                                                                                |

# Рис.4. Вид главного окна программы «Монитор Лайт М (RTC), версия 2.3 (пользовательская)».

2.1.2. Перейти на вкладку **Параметры программы** в главном окне программы «Монитор» (рис.5) и удостовериться, что для параметра **Адрес** установлено значение 1 (как при выпуске из производства).

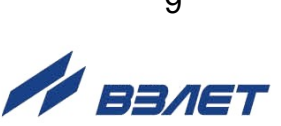

| Монитор Лайт М (RTC), версия 2.3 (пользовательская)                                                   | X   |
|----------------------------------------------------------------------------------------------------|-----|
| Периферия Индикатор Архивы Контрольная информация Параметры программы                                 | • • |
| Параметры программы<br>Адрес прибора 1<br>Ожидание ответа, мс 2000<br>Число попыток запроса 2         |     |
| О проекте<br>Данный проект предназначен для работы с:<br>Взлет ЭР модификация Лайт M (RTC) с архивами |     |

#### Рис.5. Вид вкладки «Параметры программы».

Изменение остальных установочных параметров рекомендуется выполнять только опытным пользователям.

Нажать кнопку **<Настройка соединения>** (рис.5). В открывшемся окне **Менеджер настроек** (рис.6) установить требуемые значения параметров связи:

- Выбор транспорта тип интерфейса для связи (RS-485);
- **СОМ-порт** обозначение виртуального СОМ-порта ПК, который автоматически определяется при подключении к нему адаптера;
- Скорость обмена по умолчанию в расходомере установлено значение 19200 бит/с.

| Выбор транспорта: RS485  | •                                         |
|--------------------------|-------------------------------------------|
| Параметры транспорта     |                                           |
| СОМ-порт СОМ8            | <ul> <li>Ожидание ответа, 2000</li> </ul> |
| Скорость обмена, б 19200 | <ul> <li>Количество повто 1</li> </ul>    |
|                          | Байтовый таймау 20                        |
| 🔲 Использовать DC        |                                           |
| Имя удаленного компью    |                                           |

#### Рис.6. Вид окна «Менеджер настроек».

После завершения изменения настроек нажать кнопку < OK >.

2.1.3. Для установления связи ПК с расходомером нажать кнопку <Канал

**связи**> во вкладке **Параметры программы**, либо кнопку на панели меню основного окна программы «Монитор». При удачном завершении операции в строке состояния «Монитора» должны появиться сообщения **Канал связи открыт** и **Команда выполнена успешно**.

При отсутствии связи с расходомером в строке состояния основного окна программы «Монитор» будут индицироваться сообщения. Канал связи открыт, Прибор не отвечает.

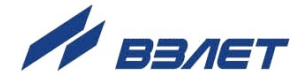

В этом случае следует закрыть канал связи, повторно нажав кнопку **«Канал связи»**. Далее следует проверить правильность подключения сигнальных кабелей к ПК и расходомеру, а также корректность значений параметров **Адрес**, **Выбор транспорта**, **СОМ-порт**, **Скорость обмена**.

После чего следует повторить попытку установления связи с расходомером.

### 2.2. Чтение и запись установочных параметров

- 2.2.1. После программного подключения ПК к расходомеру во всех вкладках главного окна программы «Монитор» становятся активными кнопки, позволяющие запускать процесс чтения значений измерительных и установочных параметров расходомера: <Старт чтения>, <Прочитать все>, <Чтение текущих значений>. Нажатие на соответствующую кнопку приводит к обновлению значений параметров, индицируемых во вкладке.
- 2.2.2. Запись в расходомер значений установочных параметров после их редактирования производится по нажатию кнопки <Записать>.

ПРИМЕЧАНИЕ. Рекомендуется после завершения записи значений параметров выполнить операцию их чтения с целью проверки корректности ввода данных.

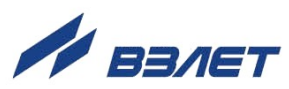

### 2.3. Настройка параметров измерения расхода

Установочные параметры измерения расхода находятся во вкладке **Настройки** главного окна программы «Монитор» в области **Настройки измерения расхода** (рис.7).

| онстанта фильтра 6                                                                                   |                           | ÷1    |          |
|----------------------------------------------------------------------------------------------------|---------------------------|-------|----------|
| Отсечки, %Q <u>макс</u>                                                                              |                           |       | -        |
| По убыванин <sup>0,0</sup> По нара                                                                   | стан                      | и 0,0 | 4        |
| Автомат быстрой установк                                                                             | ирас                      | хода  |          |
| Автомат быстрой установк<br>Быстрая установка                                                        | и рас<br>Вкл.             | хода  | 4        |
| Автомат быстрой установк<br>Быстрая установка<br>Порог срабатывания, %Qm                             | и рас<br>Вкл.<br>5        | хода  | <u>+</u> |
| Автомат быстрой установк<br>Быстрая установка<br>Порог срабатывания, %Qма<br>Точка включения, %Qмакс | и рас<br>Вкл.<br>5<br>0,0 | хода  | ц<br>ц   |

#### Рис.7. Вид области «Настройки измерения расхода».

Назначения установочных параметров расхода.

- Константа фильтра время установления сигнала (длительность переходного процесса) на выходе расходомера. Возможные значения параметра приведены в табл.2.
- Отсечки, %Qмакс По убыванию (По нарастанию) пороговые значения расхода, ниже которых (при изменении расхода в большую и меньшую сторону соответственно) прекращается накопление объема и выдача импульсов на универсальном выходе. При этом индицируется нулевое значение расхода. Нештатные ситуации (НС) не фиксируются.

В расходомере реверсивного исполнения отсечки срабатывают как при положительном, так и при отрицательном направлении потока. Сигнал направления потока также изменяется с учетом установленных отсечек.

При выпуске из производства для каждой из отсечек устанавливается типовое значение, приведенное в табл.А.4 приложения А.

Область **Автомат быстрой установки расхода** содержит параметры, позволяющие изменять настройки алгоритма быстрой установки расхода при его резком изменении.

- Быстрая установка включение/отключение алгоритма быстрой установки;
- Порог срабатывания, %Qмакс разность расходов в процентах от максимального, сигнализирующая о необходимости включения алгоритма быстрой установки расхода.
- Точка включения, %Qмакс значение расхода в процентах от максимального, выше которого будет работать алгоритм;

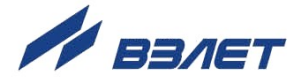

• Защита от дребезга – время, в течение которого должно происходить срабатывание алгоритма. Указывается в условных единицах, одна единица соответствует 1/10 секунды.

При выпуске из производства устанавливается значение константы фильтра сигнала расхода равное 6 и включается алгоритм установки расхода с типовыми значениями параметров. Справочное время реакции прибора на изменение расхода при различных комбинациях параметров указано в табл.2.

#### Таблица 2

| Константа фильтра | Время установлени | я значения расхода, с |
|-------------------|-------------------|-----------------------|
| сигнала расхода   | Алгоритм включен  | Алгоритм отключен     |
| 0                 | 1                 | 1,5                   |
| 1                 | 2                 | 3                     |
| 2                 | 3                 | 6                     |
| 3                 | 5                 | 12                    |
| 4                 | 6                 | 24                    |
| 5                 | 6                 | 48                    |
| 6                 | 6                 | 96                    |
| 7                 | 7                 | 192                   |
| 8                 | 8                 | 384                   |

По вопросам выбора параметров фильтра и алгоритма установки расхода обращаться к изготовителю.

Область Настройки определения пустой трубы содержит установочные параметры при работе с жидкостями, отличными по электрической проводимости от водопроводной воды.

Рекомендуется провести коррекцию значения порога срабатывания критерия «Пустая труба» по следующей методике:

- убедиться, что трубопровод целиком заполнен измеряемой жидкостью;
- во вкладке Настройки определения пустой трубы (рис.8) прочитать значения параметров Эталонный код ПТ (например, 75 условных единиц) и Текущий код (например, 25 условных единиц);

Настройки определения пустой трубы Включение промера Выкл. Порог ПТ, % 67 Текущий код 25 Эталонный код ПТ 75

#### Рис.8. Вид области «Настройки определения пустой трубы».

 рассчитать новое пороговое значение сигнала для измеряемой жидкости по формуле:

$$\Pi = \frac{K_{T} + 0.5 \cdot (K_{\Im} - K_{T})}{K_{\Im}} \cdot 100\%,$$

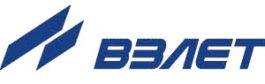

где П – новое пороговое значение сигнала на пустом трубопроводе в процентах;

К<sub>э</sub> – эталонное (калибровочное) значение зондирующего сигнала (значение параметра **Эталонный код ПТ**);

К<sub>т</sub> – текущее (измеренное) пороговое значение сигнала (значение параметра **Текущий код**);

- записать рассчитанное по формуле новое пороговое значение сигнала на пустом трубопроводе для параметра **Порог ПТ, %**.

### 2.4. Настройка параметров универсальных выходов

2.4.1. Установочные параметры универсальных выходов находятся во вкладке **Периферия** главного окна программы «Монитор» в области **Настройки универсальных выходов** (рис.9).

| Универсальный                                                        | вы       | код 1 | Универсальный выход 2 💶 🕨 |
|----------------------------------------------------------------------|----------|-------|---------------------------|
| Тип выхода<br>Отключен<br>С Логический<br>С Импульсны<br>С Частотный | Отключен | Had   | строи́ки отстутствуют     |
| Активный уроє<br>() "Низкий"<br>"Высокий"                            |          |       |                           |

#### Рис.9. Вид области «Настройки универсальных выходов».

Вкладки Универсальный выход 1 и Универсальный выход 2 имеют одинаковую структуру и содержат установочные параметры универсальных выходов №1 и №2 соответственно. При этом часть установочных параметров располагается во вложенной (дополнительной) вкладке, наименование и содержимое которой изменяется в соответствии с установленным режимом работы выхода.

Режим работы универсального выхода (Частотный, Импульсный, Логический) задается в области Тип выхода. Для этого следует установить переключатель перед требуемым наименованием режима и нажать кнопку <Записать>.

2.4.2. В частотном режиме (установлено значение Тип выхода Частотный) на универсальный выход поступает импульсная последовательность типа «меандр» со скважностью 2 и нормированным весом импульса. Частота следования импульсов пропорциональна среднему объемному расходу, измеренному в течение предыдущих 80 мс. Предельная частота – 500 Гц.

При работе в частотном режиме задаются значения параметров: Константа преобразования (имп/л), Максимальная частота (панель Частотный выход) и уровень сигнала (Низкий, Высокий) в области Активный уровень (рис.10).

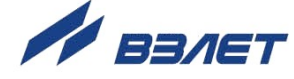

| Эниверсальный в                                                        | выход 1       | Универсальный выхо                                                                             | д2.◀            |
|------------------------------------------------------------------------|---------------|------------------------------------------------------------------------------------------------|-----------------|
| Тип выхода<br>С Отключен<br>С Логический<br>С Импульсны<br>Ф Частотный | Конст<br>Макс | танта преобразовани<br>имальная частота                                                        | 1940,000<br>500 |
| Активный уров<br>• "Низкий"<br>С "Высокий"<br>Записать                 |               | зь<br><sup>р</sup> асход по модулю<br><sup>р</sup> асход прямой<br><sup>р</sup> асход обратный |                 |

#### Рис.10. Вид вкладки «Универсальный выход 1» при установленном значении «Тип выхода Частотный».

Установочные параметры во вкладке Частотный выход.

◆ Константа преобразования. По умолчанию при выпуске расходомеров из производства для универсального выхода №1 устанавливается частотный режим работы и значение параметра Константа преобразования, указанное в Приложении А (может устанавливаться в пределах от 0,0001 до 9999 имп/л).

Для определения значения параметра Константа преобразования с учетом максимального значения расхода в трубопроводе, где будет устанавливаться расходомер, а также частотных свойств приемника импульсного сигнала можно воспользоваться формулой:

Константа преобразов ания 
$$\leq \frac{3,6 \cdot F}{Q_{_{MAKC}}} = \frac{1,8 \cdot 10^3}{Q_{_{MAKC}} \cdot \tau_{_{H}}}$$
 [ имп/л ] ,

где Q<sub>макс</sub> – максимальный эксплуатационный расход в трубопроводе, м<sup>3</sup>/ч;

F – максимально допустимая для приемника частота следования импульсов на выходе расходомера, Гц;

ти = 0,5·Ти – минимально допустимая для приемника длительность импульсов расходомера, мс;

Ти – период следования импульсов на выходе расходомера, мс.

Назначение выхода в частотном режиме задается установками в области Связь.

- Расход по модулю импульсная последовательность с частотой следования, пропорциональной измеренному значению расхода, формируется на выходе при любом направлении потока.
- Расход прямой импульсная последовательность с частотой следования, пропорциональной измеренному значению расхода, формируется на выходе только при прямом направлении потока.

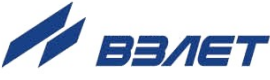

• Расход обратный – импульсная последовательность с частотой следования, пропорциональной измеренному значению расхода, формируется на выходе только при обратном направлении потока.

Также задаются значения следующих параметров.

- Максимальная частота частота, соответствующая максимальному расходу в данном трубопроводе. Превышение на выходе значения параметра Максимальная частота диагностируется в расходомере как нештатная ситуация, т.е. заданное для данного выхода значение константы преобразования некорректно.
- Активный уровень это уровень сигнала (Высокий или Низкий), соответствующий наличию импульса. Электрические параметры уровней сигнала приведены в Приложении В части I настоящего руководства.
- 2.4.3. В импульсном режиме (установлено значение **Тип выхода Импульсный**) выходы могут использоваться для вывода результатов измерения в виде импульсной последовательности типа «меандр» со скважностью 2 и нормированным весом импульсов.

В импульсном режиме работы в течение секунды на выход поступает пачка импульсов, количество которых с учетом веса импульса соответствует объему, измеренному за предыдущую секунду. Максимальная частота следования импульсов, как и в частотном режиме, не превышает 500 Гц.

Параметры настройки выходов для импульсного режима работы находятся во вкладке Импульсный выход (рис.11).

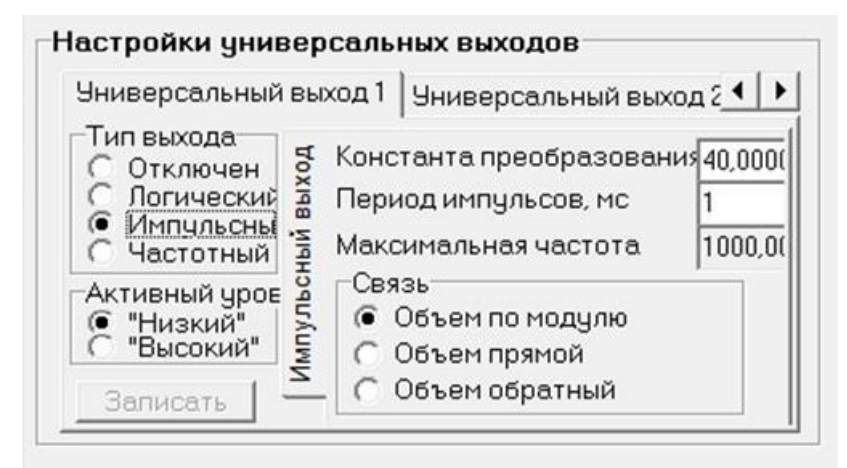

#### Рис.11. Вид вкладки «Универсальный выход 1» при установленном значении «Тип выхода Импульсный».

При работе в импульсном режиме задаются значения параметров **Период импульсов**, **Константа преобразования** (возможен расчет значения по той же формуле, что и для частотного режима), а также **Активный уровень**.

 Период импульсов – период следования импульсов в пачке; может быть задано значение от 2 до 1000 мс, т.е. частота следования импульсов от 500 до 1 Гц. Назначение выхода в импульсном режиме задается установками в области Связь.

- Объем по модулю импульсы, количество которых пропорционально измеренному значению объема, поступают на выход при любом направлении потока.
- Объем прямой импульсы, количество которых пропорционально измеренному значению объема, поступают на выход только при прямом направлении потока.
- Объем обратный импульсы, количество которых пропорционально измеренному значению объема, поступают на выход только при обратном направлении потока.
- 2.4.4. В логическом режиме (установлено значение **Тип выхода Логический**) на выходе наличию события (или его определенному состоянию) соответствует один уровень электрического сигнала, а отсутствию события (или иному его состоянию) – другой уровень сигнала.

Параметры настройки выходов для логического режима работы находятся во вкладке **Логический выход** (рис.12).

Программно для логического режима задается его назначение и значение параметра **Активный уровень**.

| ниверсальный вы:                                               | код 1   Универсальный выход 2 4                                                                        |
|----------------------------------------------------------------|----------------------------------------------------------------------------------------------------|
| Тип выхода<br>Отключен<br>Погический<br>Импульсны<br>Частотный | Событие<br>С Обратное направление пот<br>С Ошибка Q > Qмакс<br>С Любая ошибка                          |
| ктивный уров 9<br>"Низкий" 2<br>"Высокий" 2                    | <ul> <li>Пустая труба</li> <li>Обр.направ.потока для теп</li> <li>Флаг наличия питания ("Вы</li> </ul> |

#### Рис.12. Вид вкладки «Универсальный выход 1» при установленном значении «Тип выхода Логический».

Назначение выхода в логическом режиме задается установками в области Событие.

- Обратное направление потока уровень сигнала на выходе изменяется без задержки при изменении направления потока в трубопроводе.
- Ошибка Q > Qмакс уровень сигнала на выходе изменится, если измеренное значение расхода превысит значение Qмакс для данного DN расходомера.
- Любая ошибка уровень сигнала на выходе изменится при возникновении любой нештатной ситуации, диагностируемой прибором.

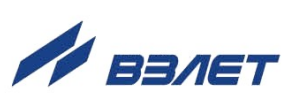

- Пустая труба уровень сигнала на выходе изменится, если включенный алгоритм определения заполнения трубопровода сигнализирует о его неполном заполнении.
- Обр. направ. потока для теплоучета изменение уровня сигнала на выходе произойдет только, если длительность времени изменения направления потока превысит заданное время инерции; значение параметра Т инерции потока может быть установлено в диапазоне от 0 до 60 минут; значение параметра Активный уровень соответствует прямому направлению потока.
- Флаг наличия питания ("Высокий") при наличии напряжения питания на выходе формируется Высокий уровень сигнала, при напряжении питания ниже допустимого напряжение на выходе отсутствует.
- 2.4.5. В расходомере предусмотрена возможность проверки работоспособности универсальных выходов в частотном режиме. Установочные параметры для проведения тестирования находятся во вкладке **Тест выходов** (рис.13), переход к которой производится нажатием кнопки

| Эниверсальный выход 2 | Тест выходов |
|-----------------------|--------------|
| Тест частотных выходо | В            |
| Тест Выкл 🔻 🚽 F1,     | Гц0,0        |
| F2,                   | гц0,0 🖌      |
|                       | ,            |
|                       |              |
|                       |              |

#### Рис.13. Вид вкладки «Тест выходов».

Задаваемая тестовая частота **F1** и **F2** для обоих универсальных выходов не должна превышать значения 500 Гц.

После запуска процедуры тестирования (Тест Вкл.) кнопкой следует измерить частоту на универсальных выходах с помощью частотомера.

ПРИМЕЧАНИЕ. Для корректного измерения частоты универсальные выходы должны быть переведены в активный режим работы (см. часть І настоящего руководства).

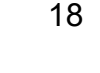

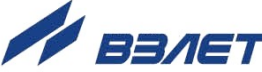

### 2.5. Быстрая настройка универсального выхода №1

По умолчанию при выпуске расходомеров из производства для универсальных выходов №1 и №2 устанавливаются режимы работы и назначения, указанные в Приложении А.

Возможна поставка расходомеров с функцией быстрой настройки значения **Константы преобразования** универсального выхода №1 в частотном режиме в зависимости от DN расходомера. Для этого на плате модуля обработки предусмотрены контактные пары J1 и J2 (см. Приложение Б части I настоящего руководства).

#### ВНИМАНИЕ! Быстрая настройка Константы преобразования возможна только в расходомерах с модулем обработки ШКСД.408843.024 с контактными парами J1 и J2.

#### ВНИМАНИЕ! Параметр Константа преобразования по умолчанию устанавливается для скорости потока 5 м/с!

Для реализации указанной функции в расходомере следует установить режим СЕРВИС. Значения параметров Максимальная частота и Константа преобразования универсального выхода №1 задаются комбинацией наличия/отсутствия замыкания контактных пар J1 и J2 в соответствии с табл.3. Где «+» – наличие замыкания контактной пары, а «-» – отсутствие замыкания. При этом происходит перезапись ранее введенного значения, на значение, заданное установленной комбинацией перемычек.

#### Таблица 3

| Контактные пары |    | Устанавливаемая константа преобразования |
|-----------------|----|------------------------------------------|
| J1              | J2 | для универсального выхода №1             |
| -               | -  | Устанавливается по интерфейсу            |
| +               | -  | см. табл.4                               |
| -               | +  | см. табл.5                               |
| +               | +  | см. табл.6                               |

#### Таблица 4

| DN                                   | 10 | 15 | 20 | 25  | 32 | 40  | 50  | 65  | 80   | 100 | 150  | 200  | 300  |
|--------------------------------------|----|----|----|-----|----|-----|-----|-----|------|-----|------|------|------|
| <b>Г</b> макс, Гц                    |    |    |    |     |    |     | 10  |     |      |     |      |      |      |
| Константа преоб-<br>разования, имп/л | 20 | 8  | 5  | 3,2 | 2  | 1,3 | 0,8 | 0,5 | 0,32 | 0,2 | 0,08 | 0,05 | 0,02 |
|                                      |    |    |    |     |    |     |     |     |      |     |      |      |      |

Таблица 5

| DN                                   | 10  | 15 | 20 | 25 | 32 | 40   | 50  | 65 | 80  | 100 | 150 | 200 | 300 |
|--------------------------------------|-----|----|----|----|----|------|-----|----|-----|-----|-----|-----|-----|
| <b>Гмакс, Г</b> ц                    |     |    |    |    |    |      | 100 |    |     |     |     |     |     |
| Константа преоб-<br>разования, имп/л | 200 | 80 | 50 | 32 | 20 | 12,5 | 8   | 5  | 3,2 | 2   | 0,8 | 0,5 | 0,2 |

Таблица 6

| DN                                   | 10   | 15  | 20  | 25  | 32  | 40 | 50  | 65 | 80 | 100 | 150 | 200 | 300 |
|--------------------------------------|------|-----|-----|-----|-----|----|-----|----|----|-----|-----|-----|-----|
| <b>Гмакс, Г</b> ц                    |      |     |     |     |     |    | 500 |    |    |     |     |     |     |
| Константа преоб-<br>разования, имп/л | 1000 | 400 | 250 | 160 | 100 | 65 | 40  | 25 | 16 | 10  | 4   | 2,5 | 1   |

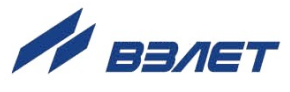

#### ВНИМАНИЕ! В режимах НАСТРОЙКА и РАБОТА изменение параметра «Константа преобразования» с использованием контактных пар J1 и J2 невозможно!

При отсутствии перемычек на контактных парах J1 и J2 возможна установка по интерфейсу любого, требуемого значения параметра, как для выхода №1, так и для выхода №2.

ВНИМАНИЕ! В реверсивном исполнении расходомера измерение расхода и накопление объема при прямом и обратном направлениях потока выполняется без учета времени инерции.

Перед установкой на контактную пару перемычки рекомендуется нанести на ее токопроводящую часть специальную смазку (например, ЭПС-98) для обеспечения надежного электрического контакта в течение всего межповерочного интервала времени.

### 2.6. Настройка параметров связи с прибором

Для изменения настроек связи расходомера и ПК в области **Настройки связи** во вкладке **Настройки** (рис.14) могут быть установлены следующие параметры:

- Сетевой адрес целое число от 1 до 247;
- Задержка RTS задержка ответа по RS-интерфейсу, мс;
- ◆ Скорость скорость обмена в сети (по умолчанию 19200 бод);
- М/б задержка межбайтовая задержка, мс;
- Протокол сетевой протокол (по умолчанию RTU ModBus).

| Сетевой адрес   | 1            |
|-----------------|--------------|
| Задержка RTS,   | 50 📣         |
| Скорость, бод   | 1920( 🔻      |
| М/б задержка, № | 4            |
| Протокод        | RTU ModB 👻 🛃 |

#### Рис.14. Вид области «Настройки связи».

При нажатии на кнопку < Сброс настроек связи по умолчанию > восстанавливаются заводские настройки связи.

ВНИМАНИЕ! При изменении значений параметров «Сетевой адрес» и «Скорость» во вкладке «Настройки связи» необходимо продублировать эти настройки во вкладке «Параметры программы».

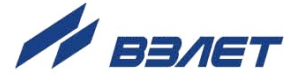

### 2.7. Настройка параметров индикатора

Настройки отображаемых параметров на дисплее расходомера исполнений ЭРСВ-5Х0Х содержатся во вкладке **Индикатор**, (рис.15).

| Измерения Настройки Периферия Индикат                                                                                                    | ор   Архивы   Контрольная информ                                                                                                    | 1ация   Парамє <u> </u>            |
|----------------------------------------------------------------------------------------------------|----------------------------------------------------------------------------------------------------|------------------------------------|
| Прочитать       Записать         Выбор параметров для индикации         ✓       Показывать текущий расход         Единицы отображения ра         ④       л/мин         ○       м3/час         ✓       Показывать сумарный объем         ✓       Показывать объем прямого пс         ✓       Показывать объем обратного         Единицы отображения об       ●         ✓       Показывать время наработки         ✓       Показывать калибровочные коэффици         ✓       Показывать коэффициенты КІ         ✓       Показывать куС прошивки и базы параме         ✓       Показывать текищию лати и время | Настройки индикации<br>Период индикации, сек<br>Автопрокрутка параметров<br>Отсечка по индикатору, %Qма<br>Контраст индикатора<br>Язык меню | 3<br>да ▼<br>),0<br>32<br>Русски ▼ |

#### Рис.15. Вид вкладки «Индикатор».

Включение/отключение отображения требуемых параметров осуществляется установкой флажка в соответствующей строке списка в области **Выбор параметров для индикации** 

Назначение параметров области **Выбор параметров для инди**кации.

- Показывать текущий расход отображение текущего измеряемого расхода. Дополнительно можно выбрать размерность индикации л/мин или м<sup>3</sup>/час.
- Показывать суммарный объем отображение суммарного объема.
- Показывать объем прямого потока отображение объема прямого направления потока.
- Показывать объем обратного потока отображение объема обратного направления потока. Дополнительно можно выбрать размерность индикации объемов литры или м<sup>3</sup>.
- Показывать время наработки отображение общего времени работы прибора.
- Показывать калибровочные коэффициенты К, Р отображение метрологических коэффициентов К и Р. Индицируются только коэффициенты используемого диапазона.
- Показывать коэффициенты КР1, КР2 отображение параметра Константа преобразования для первого и второго универсального выхода.

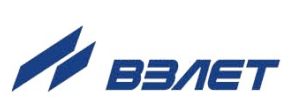

• Показывать К/С прошивки и базы параметров – отображение контрольных сумм ПО и базы настроек прибора.

Параметры группы Настройки индикации.

- Период индикации период времени циклического отображения параметров на индикаторе, устанавливается в диапазоне от 1 до 100 секунд.
- Автопрокрутка параметров режим циклического отображения параметров на индикаторе.
- Отсечка по индикатору, %Qмакс граничное отображаемое значение расхода в процентах от максимального, ниже которого будет отображаться нулевое значение, а накопление объема и выдача импульсов продолжаются.
- Контраст индикатора контрастность отображения символов, изменяется в пределах от 8 до 40 условных единиц.
- Язык меню язык отображаемого меню Русский или Английский.

### 2.8 Установка даты и времени.

Установка даты и приборного времени в расходомере возможна в любом режиме: НАСТРОЙКА, СЕРВИС или РАБОТА. Установка производится во вкладке **Настройки** (см. рис.16):

| 1змерения Настройки Периферия Индикатор Архивы Кон                                                             | нтрольная информация   Параметры программы                                                                           |
|----------------------------------------------------------------------------------------------------|----------------------------------------------------------------------------------------------------|
| Прочитать все                                                                                                  |                                                                                                    |
| Настройки измерения расхода                                                                                    | Настройки определения пустой трубы                                                                                   |
| Константа фильтра 0 Д                                                                                          | Включение промера ПТ     Выкл.       Порог ПТ, %     0       Текущий код     0       Эталонный код ПТ     0          |
| Быстрая установка Откл.<br>Порог срабатывания, %Qмакс 0<br>Точка включения, %Qмакс 0,0<br>Защита от дребезга 0 | Контроль наличия нулевого потенциала<br>Алгоритм КНП Выкл. Т<br>Порог НП 0<br>Текущий код 0<br>Реакция Регистрация Т |
| Установка времени                                                                                              | Обнаружение воздействия магнитом                                                                                     |
| Дата и время 01/01/70 00:00:00                                                                                 | Реакция Регистрация 🗨 🚽                                                                                              |
| Последняя коррекция 01/01/70 00:00:00<br>Режим перевода нет 💽 🚽                                                | Контроль загрязнения электродов<br>Контроль загрязнения Отключен 🔹 🛃<br>Нижний порог, % 0<br>Верхний порог, % 0      |

#### Рис.16. Вид вкладки «Настройки».

Формат установки даты: ДД/ММ/ГГ. Формат установки приборного времени: ЧЧ:ММ:СС. Глубина коррекции времени имеет ограничение и зависит от периода времени, прошедшего с момента предыдущей коррекции. Записать можно время, которое отличается от текущего

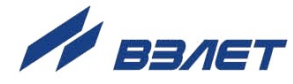

приборного времени не более, чем на ΔT = 5 сек x N, где N – число дней, прошедших с даты предыдущей коррекции.

### 2.9. Отображение измеряемых параметров

Текущие значения измеряемых параметров отображаются во вкладке **Измерения** основного окна программы «Монитор» в области **Текущие значения**. После запуска программы «Монитор» отображаются нулевые значения измеряемых параметров (рис.17). Для начала индикации текущих измеренных значений необходимо нажать кнопку **Старт чтения**>.

| Измерения   Настройки   Пер                                                               | иферия   Индика                                        | тор   Архивь     | ы   Контрольная инфо                                                                                                    | ормация   Парамє 💶 🕨                         |
|-------------------------------------------------------------------------------------------|--------------------------------------------------------|------------------|----------------------------------------------------------------------------------------------------|----------------------------------------------|
| Старт чтения<br>Серийный ном (0<br>Текущие значения<br>Расход максимальн (0,000           | Стоп чтения<br>Диаметр, м(40<br>, л/мин(0,000          | .м3/ч            | стояние расходоме<br><u>Ошибки</u><br>) Ошибка режима (ра<br>) Некорректная опор<br>) QT > Qмакс<br>) Ошибка выхода 2<br>) Ошибка выхода 1                                                                                                    | ра<br>зрушение базы парам<br>за              |
| Расход текущий U,000<br>Текущее время и дата<br>Время наработки, ч<br>Суммарный объём, м3 | , л/миң0,000<br>01/01/70 00:00:00<br>0,000<br>0,000000 |                  | <ul> <li>Эшнока выхода т</li> <li>Эстойчивый зашка;</li> <li>Ошибка памяти</li> <li>Пустая труба</li> <li>Низкое напр-е пита;</li> <li>Низкое напр-е пита;</li> <li>Нет нулевого поте;</li> <li>Воздействие магни;</li> <li>Загрязнение элект</li> </ul> | п<br>ания<br>нциала<br>1том<br>родов         |
| Объём в прямом напр., мз<br>Объём в обратном напр., м3<br>Время воздействия магнито       | 0,000000                                               | К                | Состояние при<br>Інициализация<br>онтрольная сумма П(<br>онтрольная сумма ба                                                                                                    | бора<br>    Нет    <br>(0x0<br> 0x0          |
| Выходная частота УВ1, Гц<br>Выходная частота УВ2, Гц                                      | 0,000                                                  | Р<br>Н<br>Д<br>В | ежим работы<br>Іаправление<br>Іаправ.в т.у.<br>Іиапазон<br>інешний адрес                                                                                                    | СЕРВИС<br>Прямой<br>Прямой<br>Малый<br>Нет 0 |

#### Рис.17. Вид вкладки «Измерения».

Параметры в области Текущие значения.

- Расход максимальный максимальный объемный расход, значение записывается в память расходомера при выпуске из производства в соответствии со значением DN первичного преобразователя (л/мин, м<sup>3</sup>/ч).
- Расход текущий объемный расход при любом направлении потока (л/мин, м<sup>3</sup>/ч).
- Время наработки продолжительность работы расходомера (ч).
- Суммарный объем алгебраическая сумма (с учетом знака) значений объема при прямом и обратном направлении потока (м<sup>3</sup>).
- Объем в прямом напр. объем при прямом направлении потока, учитывается со знаком плюс (м<sup>3</sup>).

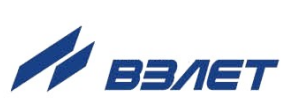

- Объем в обратном напр. объем при обратном направлении потока, учитывается со знаком минус (м<sup>3</sup>).
- Выходная частота УВ1 (УВ2) частота на универсальном выходе 1 и универсальном выходе 2 (Гц).

Индицируемые параметры области Состояние расходомера в группе Состояние прибора.

- Инициализация степень готовности прибора к работе. В случае отображения символов, отличных от **Все ОК**, прибор необходимо отправить на ремонт.
- Контрольная сумма ПО контрольная сумма ПО расходомера.
- Контрольная сумма базы контрольная сумма базы настроечных параметров прибора.
- Режим работы текущий режим работы прибора.
- Направление направление потока контролируемой жидкости в трубопроводе.
- Направ. в т.у. направление потока контролируемой жидкости в трубопроводе с учетом времени инерции.
- Диапазон диапазон измеряемого расхода (Большой, Средний или Малый).

#### 2.10. Отображение метрологических параметров

Просмотр основных метрологических и части функциональных параметров прибора возможен во вкладке **Контрольная информа-**ция (рис.18).

| П                  | очитать все              |                |                |               |
|--------------------|--------------------------|----------------|----------------|---------------|
| Серийный номер     | 1254217 Диаме            | тр, мм 50      | Эталонные оп   | орные уровни- |
| Гранины диаразо    | HOR 20Marc               |                | Верхняя опора  | 1762378       |
| 0,00 - 100,00      |                          | 00,00 - 100,00 | Смещение       | -131          |
| Малый расход       | Средний расход           | Большой расход | Текущие опор   | ные уровни    |
| K0+ 0,4000000      | K1+ 0,4000000            | K2+ 0,4000000  | Верхняя опора  | 1762378       |
| P0+ 0,0000000      | P1+ 0,0000000            | P2+ 0,0000000  | Смещение       | -131          |
| KO- 0,4000000      | K1- 0,4000000            | K2- 0,4000000  | Cincatonic     | 1.01          |
| P0- 0,0000000      | P1- 0,0000000            | P2- 0,0000000  | Сопротивлени   | е катушек     |
|                    |                          |                | R исходное, Ом | 29,4          |
| Колинество перечол |                          | 1              | R текущее, Ом  | 30,5          |
| Количество переход | ов в режим "Поверка"     | 1              |                |               |
| Количество записе  | в сервисном журнале      | 17             |                |               |
| Количество записей | і в поверочном в журнале | 17             |                |               |
| Информация о пр    | ограммном обеспечени     | 414            |                |               |
| V                  |                          | 0xCA83         |                |               |

Рис.18. Вид вкладки «Контрольная информация».

В области **Границы диапазонов, %Qмакс** отображаются установленные в расходомере диапазоны расхода в процентах от его максимального значения. И далее – метрологические коэффициенты К и Р, отображаемые в областях **Малый расход**, **Средний расход** и **Большой расход**.

В области **Информация о действиях пользователя** содержится информация о числе переходов в режимы СЕРВИС и ПОВЕРКА, а также общее количество изменений в сервисном и поверочном журналах. Получить доступ к содержимому сервисного и поверочного журнала возможно с помощью соответствующего ПО, размещенного на сайте по адресу <u>www.vzljot.ru</u>.

В области **Информация о программном обеспечении** отображается контрольная сумма ПО расходомера.

Значения параметров, отображаемые в областях **Эталонные** опорные уровни, Текущие опорные уровни, Сопротивление катушек предназначены для диагностирования неисправностей расходомера специалистами сервисных организаций.

### 2.11. Отображение диагностируемых ошибок и НС

2.11.1. Список ошибок (неисправностей) и нештатных ситуаций, диагностируемых в работе расходомера, содержится во вкладке **Измерения** в области **Состояние расходомера** (рис.19).

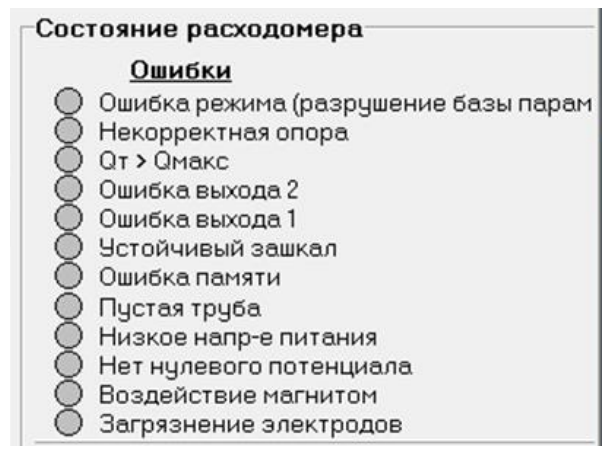

#### Рис.19. Вид области «Состояние расходомера».

При диагностировании ошибки или НС перед ее соответствующим обозначением в списке начинается индикация символа • (круга красного цвета). В расходомерах исполнений ЭРСВ-5Х0Х сообщения об ошибках и НС также отображаются и на индикаторе в виде символа «!» и буквенно-цифрового кода.

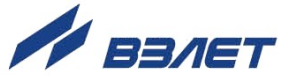

Общий перечень ошибок и нештатных ситуаций приведен в табл.7.

| Таблица             | 7                                                    |                                                                         |
|---------------------|------------------------------------------------------|-------------------------------------------------------------------------|
| Ви<br>На индикаторе | нд индикации<br>На дисплее ПК                        | Содержание неисправности, нештатной ситуации                            |
| ! N                 | Ошибка режима (раз-<br>рушение базы пара-<br>метров) | Повреждение базы установочных параметров прибора                        |
| ! 0                 | Некорректная опора                                   | Нет промера опорного сопротивления, аппаратная не-<br>исправность       |
| ! Q                 | <b>Q</b> т>Qмакс                                     | Текущее значение расхода превышает значение <b>Qмакс</b> для данного DN |
| ! 2                 | Ошибка выхода 2                                      | Некорректное значение Константы преобразования по выходу 2              |
| !1                  | Ошибка выхода 1                                      | Некорректное значение Константы преобразования по выходу 1              |
| ! 3                 | Устойчивый зашкал                                    | Уровень входного сигнала выше допустимого                               |
| ! E                 | Ошибка памяти                                        | Неисправна микросхема памяти EEPROM                                     |
| ! <b>П</b>          | Пустая труба                                         | Значение сопротивления выше заданного (пустая тру-<br>ба)               |
| ! H                 | Низкое напр-е<br>питания                             | Питание прибора ниже допустимого                                        |
| ! K                 | Нет нулевого<br>потенциала                           | Не подключены заземляющие проводники                                    |
| ! <b>M</b>          | Воздействие магнитом                                 | Попытка внешнего воздействия на расходомер посто-<br>янным магнитом     |
| ! Э                 | Загрязнение элек-<br>тродов                          | Критическое загрязнение электродов                                      |

- 2.11.2. При появлении на индикаторе расходомера символов **!О**, **!Е**, **!И** или сообщений на дисплее ПК Некорректная опора, Ошибка памяти, Ошибка режима (разрушение базы параметров) прибор необходимо отправить в ремонт.
- 2.11.3. В случае индикации других символов и/или отсутствия измерительной информации следует проверить:
  - наличие и соответствие нормам напряжения питания на входе расходомера и источника вторичного питания;
  - надежность подсоединения цепей питания;
  - наличие жидкости и ее движения в трубопроводе;
  - отсутствие скопления газа в месте установки расходомера;
  - отсутствие превышения температуры окружающей среды в месте установки расходомера;
  - корректность значений параметров **Константа преобразования**, отсечек по расходу и других установочных параметров; при необходимости изменить их значения.

Если проведенные мероприятия не приводят к восстановлению нормальной работы расходомера, следует обратиться в сервисный

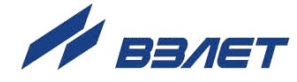

центр (региональное представительство) или к изготовителю изделия для определения возможности его дальнейшей эксплуатации.

ПРИМЕЧАНИЕ. В случае возникновение НС **Ошибка памяти** измерение расхода и накопление объемов продолжается, но становится невозможно изменение параметров расходомера.

- 2.11.4. Если при наличии движения жидкости в контролируемом трубопроводе в приемнике выходного импульсно-частотного сигнала расходомера не меняется значение измеряемого объема, необходимо проверить соответствие режима работы оконечного каскада универсального выхода расходомера режиму входа приемника сигнала (см. часть I настоящего руководства).
- 2.11.5. Расходомер «ВЗЛЕТ ЭР» исполнения «Лайт М» по виду исполнения и с учетом условий эксплуатации относится к изделиям, ремонт которых производится в специализированных мастерских, либо на предприятии-изготовителе.

### 2.12. Изменение уровня доступа к настройкам.

- 2.12.1. Изменять доступ в режиме СЕРВИС к настройкам отсечек по измерению расхода и режимов работы универсальных выходов на доступ в режиме НАСТРОЙКА рекомендуется после завершения полной настройки расходомера на месте эксплуатации.
- 2.12.2. Для изменения доступа в режиме СЕРВИС на доступ в режиме НАСТРОЙКА следует:
  - запустить программу Монитор Лайт М (RTC), версия 2.4 (пользовательская);
  - установить связь с прибором и перейти на вкладку **Доступ к параметрам** (рис.20):

| -<br>мерения   Настройки   Периферия   Индикато                                                                                                    | р Доступ к параметрам Архивы   Контрольная информация   Параметры программь                       | я] |
|----------------------------------------------------------------------------------------------------|---------------------------------------------------------------------------------------------------|----|
|                                                                                                    |                                                                                                   |    |
| manager according to a second on "Use                                                                                                    |                                                                                                   |    |
| тановить доступ только в режиме "Нас                                                                                                    | стройка" для следующих групп параметров:<br>«Чможно билет только из режима "Настройка!")          |    |
| становить доступ только в режиме "Нас<br>арнуть доступ к параметрам в режиме "Сервис                                                                       | стройка" для следующих групп параметров:<br>"можно будет только из режима "Настройка!")           |    |
| становить доступ только в режиме "Нас<br>арнуть доступ к параметрам в режиме "Сервис<br>Настройки универсальных выходов                                    | стройка" для следующих групп параметров:<br>"можно будет только из режима "Настройка!")           |    |
| становить доступ только в режиме "Нас<br>ернуть доступ к параметрам в режиме "Сервис<br>Настройки универсальных выходов<br>Птоечки по расходи              | гтройка" для следующих групп параметров:<br>'' можно будет только из режима "Настройка!")         |    |
| становить доступ только в режиме "Нас<br>эрнуть доступ к параметрам в режиме "Сервис<br>Настройки универсальных выходов<br>Отсечки по расходу              | г <b>тройка" для следующих групп параметров:</b><br>'' можно будет только из режима "Настройка!") |    |
| становить доступ только в режиме "Нас<br>ернуть доступ к параметрам в режиме "Сервик<br>Настройки универсальных выходов<br>Отсечки по расходу<br>Прочитать | гтройка" для следующих групп параметров:<br>"можно будет только из режима "Настройка!")           |    |

Рис.20. Вид вкладки «Доступ к параметрам».

 установить флажок перед наименованием параметра Настройки универсальных выходов и/или Отсечки по расходу и нажать кнопку <Записать>.

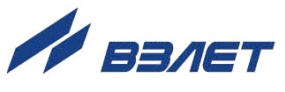

- 2.12.3. Для восстановления доступа в режиме СЕРВИС к настройкам отсечек по измерению расхода и режимов работы универсальных выходов следует:
  - перевести прибор в режим НАСТРОЙКА;
  - запустить программу Монитор Лайт М (RTC), версия 2.4 (пользовательская);
  - установить связь с прибором и перейти на вкладку **Доступ к параметрам** (рис.20);
  - снять флажок перед наименованием параметра Настройки универсальных выходов и/или Отсечки по расходу;
  - нажать кнопку <Записать>.

ВНИМАНИЕ! Переход в режим НАСТРОЙКА возможен только после удаления пломбы поверителя.

## 3. ПОРЯДОК РАБОТЫ С ПРОГРАММОЙ «МОНИТОР ВЗЛЕТ ЭР ЛАЙТ М 41.85.15.55, ВЕРСИЯ 22.3»

### 3.1. Подготовка к работе

Сервисная программа **Монитор** "**ВЗЛЕТ ЭР Лайт М 41.85.15.55**" (далее «Монитор») предназначена для настройки расходомеров с установленным модулем обработки ШКСД.408843.005.

При активном режиме работы оконечного каскада универсальных выходов расходомера (на плату модуля обработки расходомера установлен модуль активного режима универсальных выходов) вход приемника сигнала должен находиться в пассивном режиме (конфигурация «активный выход – пассивный вход»).

При пассивном режиме работы оконечного каскада универсальных выходов расходомера вход приемника должен находиться в активном режиме (конфигурация «пассивный выход – активный вход»).

Перед началом работ необходимо выполнить подключения в соответствии с разделом 1.2.

### 3.2. Программное подключение ПК к расходомеру

Запустить программу «Монитор», воспользовавшись описанием необходимых при этом действий, приведенных в п.2.1.1.

На экране монитора ПК появится основное окно программы «Монитор «ВЗЛЕТ ЭР Лайт М 41.85.15.55» с открытой вкладкой **Параметры программы** (рис.21).

| 🖻 Монитор "Взлет ЭР Лайт М 41.85.15.55", версия 22.3 пользовательская                                                                                                    | <u> </u> |
|----------------------------------------------------------------------------------------------------|----------|
|                                                                                                    |          |
| Основные параметры и данные   Индикатор   Доп. настройки   Регулировка   Параметры программы                                                                                          |          |
| Канал связи       Настройка соединения         Параметры программы       1         Адрес прибора       1         Ожидание ответа, мс       2000         Число попыток запроса       2 |          |
| О проекте<br>Данный проект предназначен для работы с:<br>Взлет ЭР исполнения Лаи́т M с версиеи́ ПО 41.85.15.55                                                                        |          |

#### Рис.21. Основное окно программы «Монитор».

Порядок дальнейших действий – в соответствии с п. 2.1.2, 2.1.3.

29

### 3.3. Настройка параметров измерения расхода

3.3.1. Установочные параметры измерения расхода содержатся во вкладке **Регулировка** в области **Автомат быстрой установки расхода** (рис.22).

| Основные параметры и данные | Индикатор | Доп.нас  | тройки | Регулировка |
|-----------------------------|-----------|----------|--------|-------------|
| Прочитать все               |           |          |        |             |
| Автомат быстрой установки р | асхода    |          |        |             |
| Быстрая установка           | Вкл. 💌    | 4        |        |             |
| Порог срабатывания, %Qмакс  | : 1       |          |        |             |
| Точка включения, %Qмакс     | 0,0       |          |        |             |
| Защита от дребезга          | 0         | 4        |        |             |
| Тест частотных выходов      |           |          |        |             |
| Тест Вкл. 💌 🛃 F1, Г         | тц 0,0    |          |        |             |
| F2, I                       | тц 0,0    | <u>ب</u> |        |             |

#### Рис.22. Вид вкладки «Регулировка».

Обозначение и описание параметров – в разделе 2.3.

Параметр Константа фильтра расположен во вкладке Доп. настройки (рис.23).

| Основные параметры и | данные   Индикатор | Доп.настройки | Регулировка |
|----------------------|--------------------|---------------|-------------|
| П                    | рочитать все       |               |             |
| Настройка фильтра си | гнала              |               |             |
| Константа фильтра    | 0                  | 4             |             |
|                      |                    | o+ ≪          |             |

#### Рис.23. Вид вкладки «Доп. настройки».

При выпуске из производства значение параметра **Константа фильтра** устанавливается равным 6 и включается алгоритм быстрой установки расхода с типовыми значениями параметров.

ПРИМЕЧАНИЕ. По вопросам выбора параметра Константа фильтра, а также параметров области Автомат быстрой установки расхода следует обращаться на предприятие-изготовитель.

3.3.2. В расходомере предусмотрена возможность установки отсечек снизу при изменении расхода По нарастанию и По убыванию. Параметры содержатся во вкладке Основные параметры в области Отсечки, %Qмакс (рис.24)

| -Отсечки, %Qман | (C  |                   |
|-----------------|-----|-------------------|
| По убыванию     | 0,0 | По нарастанию 0,0 |

Рис.24. Вид области «Отсечки, %Qмакс».

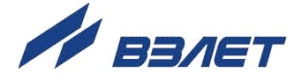

Отсечки **По нарастанию** и **По убыванию** – это пороговые значения расхода, ниже которых (при изменении расхода в большую и меньшую сторону соответственно) отсутствует накопление объема, выдача импульсов и токового сигнала. При этом индицируется нулевое значение расхода.

Значение каждой из отсечек может устанавливаться в пределах от 0 до 0,255·Q<sub>наиб</sub> с дискретом 0,001·Q<sub>наиб</sub>. В расходомере для реверсивного потока отсечки срабатывают как при положительном, так и при отрицательном направлениях потока. Сигнал направления потока также изменяется с учетом установленных отсечек.

При выпуске из производства для каждой из отсечек устанавливается типовое значение, приведенное в табл.8.

#### Таблица 8

| DN                 | 10    | 15    | 20    | 25    | 32    | 40    | 50    | 65    | 80    | 100   | 150   | 200   | 300   |
|--------------------|-------|-------|-------|-------|-------|-------|-------|-------|-------|-------|-------|-------|-------|
| Отсечка,<br>м³/час | 0,003 | 0,007 | 0,011 | 0,018 | 0,029 | 0,045 | 0,071 | 0,120 | 0,181 | 0,283 | 0,637 | 1,132 | 2,547 |

### 3.4. Настройка параметров универсальных выходов

Установочные параметры универсальных выходов находятся во вкладке **Основные параметры и данные** в области **Настроечные параметры** (рис.25).

| Основные параметры и данные Индикатор Доп. настройки Регулиро                                                                                                    |
|----------------------------------------------------------------------------------------------------|
| Настроечные параметры                                                                                                    |
| Прочитать все                                                                                                    |
| Серийный номер 0 Диаметр, мм 40                                                                                                    |
| Универ.вых.1 Универ.вых.2 Интерфейс                                                                                                    |
| Тип выхода         Константа преобразования, имп/л 1,0000           О Отключен         б         Константа преобразования, имп/л 1,0000           О Логический         В         Максимальная частота         1           О Импульсный         Р         Аварийная частота         1 |
| Активный уровены<br>• "Низкий"<br>• "Высокий"<br>Записать<br>• Связь<br>• Расход по модулю<br>• Расход прямой<br>• Расход обратный                                                                                                    |

Рис.25. Вид области «Настроечные параметры».

Обозначение и описание установочных параметров универсальных выходов – в разделе 2.4.

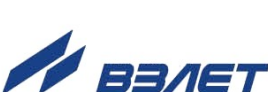

### 3.5. Отображение диагностируемых ошибок и НС

3.5.1. Список ошибок (неисправностей) и нештатных ситуаций, диагностируемых в работе расходомера, содержится во вкладке **Основные параметры и данные** в области **Текущие значения** (рис.26).

| -Текущие значен   | ия          |            |                |                      |                 |
|-------------------|-------------|------------|----------------|----------------------|-----------------|
| Старт чт          | ения        |            | 0              | станов               |                 |
| Qмакс             | 0,000       | ,м3/ч      | 4 0,00         | 0                    | , л/мин         |
| Верхняя реф.      | 0,00000     |            |                |                      |                 |
| Расход, л/мин     | 0,000       |            | Расход         | , м3/ч               | 0,000           |
| Вых.частота 1, Гі | 4 0,000     |            |                |                      |                 |
| Вых.частота 2, Гі | 1 0,000     |            |                |                      |                 |
| Время нар., ч     | 0,00        |            |                |                      |                 |
| Сумм. объём, м3   | 0,000000    |            |                |                      |                 |
| Объём +, м3       | 0,000000    |            |                |                      |                 |
| Объём -, м3       | 0,000000    |            |                |                      |                 |
| <u>Состояние</u>  | прибора     |            | <u>Ou</u>      | <u>ибки</u>          |                 |
| Инициализация     | !!! Нет !!! | $\bigcirc$ | Ошиб           | ка режи              | има             |
| Калибровка        | Отключена   | Q          | Некор          | ректна               | я опора         |
| Режим работы      | СЕРВИС      | 2          | Qt>Qn<br>Dennu | nax<br>              |                 |
| Направление       | Прямой      | X          | Ошибі          | ал по в»<br>ка вых.) | к. сигналу<br>2 |
| Направ.в т.у.     | Прямой      | ŏ          | Ошиб           | ка вых.              | 1               |
| Диапазон          | Малый       | Õ          | Ошиб           | ка сигн              | ала             |
| Внешний адрес     | Нет 0       |            |                |                      |                 |

#### Рис.26. Вид области «Текущие значения».

При диагностировании ошибки или HC (табл.9) перед ее соответствующим обозначением в списке начинается индикация символа (круга красного цвета).

#### Таблица 9

| Сообщение             | Причина                                                                 |
|-----------------------|-------------------------------------------------------------------------|
| Ошибка режима         | Повреждение базы установочных параметров прибора                        |
| Некорректная опора    | Нет промера опорного сопротивления, аппаратная неисправность            |
| Qt>Qmax               | Текущее значение расхода превышает значение <b>Qмакс</b> для данного DN |
| Зашкал по вх. сигналу | Уровень входного сигнала выше допустимого                               |
| Ошибка вых. 2         | Некорректное значение Константы преобразования по выходу 2              |
| Ошибка вых. 1         | Некорректное значение Константы преобразования по выходу 1              |
| Ошибка сигнала        | Нет входного сигнала                                                    |

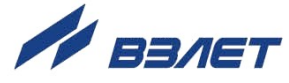

- 3.5.2. При отсутствии импульсов на универсальных выходах следует проверить:
  - наличие и соответствие нормам напряжения питания расходомера и источника вторичного питания;
  - надежность подсоединения цепей питания;
  - наличие жидкости и ее движение в трубопроводе;
  - отсутствие скопления газа в месте установки расходомера;
  - корректность значений коэффициентов и отсечек по расходу.

Если проведенные мероприятия не приводят к восстановлению нормальной работы расходомера, следует обратиться в сервисный центр (региональное представительство) или на предприятиеизготовитель изделия для определения возможности его дальнейшей эксплуатации.

3.5.3. Если при наличии движения жидкости в контролируемом трубопроводе в приемнике выходного импульсно-частотного сигнала расходомера не меняется значение измеряемого объема, необходимо проверить соответствие режима работы оконечного каскада выхода расходомера режиму входа приемника сигнала.

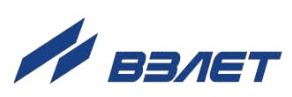

## 4. КОМПЛЕКС СРЕДСТВ ЗАЩИТЫ ИНФОРМАЦИИ

В расходомерах «ВЗЛЕТ Лайт М» реализован комплекс системы защиты информации, согласованный с ФСТЭК России и имеющий знак соответствия Системы сертификации средств защиты информации по требованиям безопасности информации № РОСС RU.0001.01БИ00.

### 4.1. Дискреционный принцип контроля доступа

4.1.1. Комплекс средств защиты (КСЗ), реализованный в расходомере, контролирует доступ различных категорий пользователей к различным функциональным возможностям расходомера.

Контроль доступа пользователей к функциям расходомера осуществляется с помощью наличия/отсутствия замыкания контактных пар J3 и J4 (J1 и J2 в расходомерах с модулем обработки ШКСД.408843.005) с помощью перемычек, либо с помощью нажатия кнопок **<НАСТРОЙКА>** и **<СЕРВИС>**, расположенных на плате модуля обработки.

4.1.2. Режим НАСТРОЙКА доступен только персоналу завода-изготовителя и персоналу сертифицированных сервисных центров, имеющих лицензию на проведение поверки приборов.

Поверка и калибровка расходомера производятся при отсутствии перемычек на контактных парах J3 и J4 (при замкнутой перемычкой контактной паре J1 в расходомерах с модулем обработки ШКСД.408843.005), или путем нажатия кнопки <НАСТРОЙКА>. По окончании поверки, на контактную пару J3 устанавливается перемычка (с контактной пары J1 в расходомерах с модулем обработки ШКСД.408843.005 перемычка снимается). Далее контактная пара J3 (J1), либо кнопка <**НАСТРОЙКА**> закрывается защитным колпачком, который пломбируется госповерителем, при этом расходомер переводится в режим СЕРВИС. Таким образом, перевод расходомера в режим НАСТРОЙКА невозможен без вскрытия метрологической пломбы.

4.1.3. Режим СЕРВИС доступен сотрудникам сервисных центров и эксплуатирующих организаций, осуществляющих шефмонтаж и настройку расходомера при вводе в эксплуатацию. Настройка расходомера производится при отсутствии перемычки на контактной паре J2 в расходомерах с модулем обработки ШКСД.408843.005), или путем нажатия кнопки <СЕРВИС>. По окончании настройки на контактную пару J4 устанавливается перемычка (с контактной пары J2 в расходомерах с модулем обработки ШКСД.408843.005 перемычка снимается). Далее контактная пара J4 (J2), либо кнопка <СЕРВИС> закрывается защитным колпачком, который пломбируется представителем сервисного центра, при этом расходомера в режим СЕРВИС невозможен без вскрытия эксплуатационной пломбы.

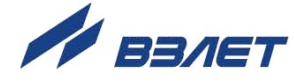

- 4.1.4. Режим РАБОТА доступен представителям эксплуатационных и контролирующих служб и предназначен для съема измерительной информации с расходомера в процессе его эксплуатации.
- 4.1.5. Приведенный выше алгоритм установки / снятия перемычек на контактные пары J3 и J4 (J1 и J2 в расходомерах с модулем обработки ШКСД.408843.005), работа с кнопками <НАСТРОЙКА> и <СЕРВИС> и порядок их пломбирования реализует дискреционный принцип контроля доступа различных категорий пользователей к режимам работы и функциональным возможностям расходомера и является одной из составляющих комплекса средств защиты информации.

### 4.2. Взаимодействие пользователя с КСЗ

4.2.1. Для взаимодействия пользователя с КСЗ предусмотрена возможность применения персонального компьютера, подключаемого к расходомеру через адаптер USB-ЭР (UART), подключаемый к модулю обработки вместо модуля интерфейсов.

При использовании интерфейса обеспечивается доступ к настроечным и калибровочным параметрам расходомера в зависимости от установленного уровня доступа (см. п.4.1).

- 4.2.2. Для настройки расходомера в режимах СЕРВИС и РАБОТА, а также считывания измерительной информации при помощи персонального компьютера, на ПК должна быть установлена программа «Универсальный просмотрщик», содержащая пакет мониторов, в том числе, «Монитор Лайт М» (версия 1.07 пользовательская) и «Монитор «ВЗЛЕТ ЭР Лайт М 41.85.15.55» для расходомеров с модулем обработки ШКСД.408843.005. Программы распространяются без ограничений и доступна для загрузки с сайта <u>www.vzljot.ru</u>.
- 4.2.3. В случае оснащения модуля индикации расходомера RFID-меткой, обеспечивается доступ к настроечным и калибровочным параметрам расходомера при помощи мобильного устройства (смартфон) с установленным системным программным обеспечением (приложение «Монитор Лайт М»), с помощью которого организуется связь с расходомером по беспроводному интерфейсу (кроме расходомеров с модулем обработки ШКСД.408843.005).
- 4.2.4. Поверка расходомера проводится при помощи инструментальной программы «Монитор Лайт М» (версия 1.03 полная), которая недоступна для общего пользования, устанавливается на персональный компьютер поверочной лаборатории предприятия-изготовителя, отключенный от внешних серверов, и распространяется только среди сертифицированных сервисных центров (региональных представительств), имеющих лицензию на право проведения первичной и периодических поверок расходомера.

ПРИМЕЧАНИЕ. Для поверки расходомеров с модулем обработки ШКСД.408843.005 используется программа «Монитор «ВЗЛЕТ ЭР Лайт М 41.85.15.55» (версия 2.23 полная).

4.2.5. Встроенное ПО расходомера предоставляет возможность перезаписи с помощью специальной программы «Взлет Прог», также имеющей ограничение на распространение, аналогичное изложенному в предыдущем пункте. В случае перезаписи ПО расходомера должна быть проведена его внеочередная поверка.

Таким образом реализуется принцип взаимодействия пользователя с КСЗ, который является одним из составляющих комплекса средств защиты информации.

### 4.3. Сохранение и восстановление конфигурации расходомера

4.3.1. Программа «Универсальный просмотрщик» позволяет сохранять конфигурационную базу параметров прибора и загружать в него сохраненную конфигурацию. Считывание всей базы параметров возможно в любом режиме работы расходомера. Возможность записи в расходомер параметров из сохраненной ранее конфигурации определяется установленным режимом работы. В режиме РАБОТА невозможна загрузка никаких параметров. В режиме СЕРВИС доступны для записи настройки универсальных выходов, индикации, связи и ряд параметров алгоритма измерения расхода (например, отсечки). В режиме НАСТРОЙКА возможна загрузка в прибор любых параметров из сохраненной конфигурации.

ПРИМЕЧАНИЕ. В случае восстановления или загрузки конфигурационной базы в режиме НАСТРОЙКА необходимо проведение внеочередной поверки прибора.

4.3.2. Операции по сохранению и восстановлению конфигурации могут проводиться на заводе-изготовителе расходомера или сертифицированными сервисными центрами (региональными представительствами), имеющими лицензию на право проведения первичной и периодических поверок расходомера.

Таким образом реализуется принцип надежного восстановления ПО расходомера, который является одним из составляющих комплекса средств защиты информации.

- 4.3.3. Для сохранения конфигурационной базы прибора необходимо выполнить ряд нижеперечисленных операций:
  - в программе «Универсальный просмотрщик» выбрать пункт «Проект» / «Конфигурация» / «Сохранить конфигурацию» (рис.27).

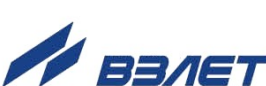

| 🚺 Универсальный просмотр   | щик ModBus - | D:\Progra | am Files\¥zljot\UB | Viewer\ |
|----------------------------|--------------|-----------|--------------------|---------|
| Проект Соединение Графики  | и Архивы Се  | рвис Окн  | ю Помощь           |         |
| 😅 Открыть                  | Ctrl+O       |           |                    |         |
| 🔚 Сохранить                | Ctrl+S       |           |                    |         |
| Закрыть                    | Ctrl+F4      |           |                    |         |
| Конфигурация               | •            | 📑 Coxpa   | нить конфигурацию  | na s    |
| Библиотека                 |              | на Загруз | зить конфигурацию  |         |
| 1. Лайт M RTC (пользовател | ьский).vpr   |           |                    |         |
| 2. Viewer Aflowt MFT.vpr   |              |           |                    |         |
| 3. Монитор Взлёт ТЭР. vpr  |              |           |                    |         |
| 4. New URSV-311 v.1.0.vpr  |              |           |                    |         |
| 👖 Выход                    |              |           |                    |         |

Рис.27. Окно «Универсальный просмотрщик».

- в открывшемся окне «**Диалог сохранения конфигурации**» выбрать набор параметров, которые будут прочитаны из прибора, установить флаг «**Прочитать данные перед сохранением**» и нажать кнопку «**Далее**», дождаться окончания считывания (рис.28).

| Диалог сохранения конфигураци                                                                                                    | и     |         | ×     |
|----------------------------------------------------------------------------------------------------|-------|---------|-------|
| <ul> <li>Измеряемые параметры</li> <li>Серийный номер</li> <li>Диаметр датчика</li> <li>Время</li> <li>Настройки основные</li> <li>Настройки периферии</li> <li>Контрольная информация</li> <li>Индикация</li> <li>Тест</li> </ul> |       |         |       |
| Прочитать данные перед сохрана<br>Настройка соединения                                                                                                    | знием | Падее \ | Prime |

Рис.28. Окно «Диалог сохранения конфигурации».

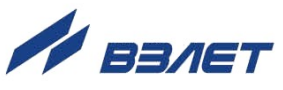

 после окончания считывания всех выбранных параметров станет активной кнопка «Сохранить в файл», нажав которую можно ввести имя файла и сохранить прочитанную конфигурацию (рис.29).

| Наименование объекта                     | Результат операции        | 18 |
|------------------------------------------|---------------------------|----|
| Границы диапазонов в 0.01% от максимальн | Команда выполнена успешно |    |
| Корректирующие коэффициенты - малый рас  | Команда выполнена успешно |    |
| Корректирующие коэффициенты - средний р  | Команда выполнена успешно |    |
| Корректирующие коэффициенты - большой р  | Команда выполнена успешно |    |
| Верхняя референция                       | Команда выполнена успешно |    |
| Смещение референции                      | Команда выполнена успешно |    |
| Установка макс, скорости потока          | Команда выполнена успешно |    |
| Серийный номер платы                     | Команда выполнена успешно |    |
| 1ндикация                                | 15                        |    |
| Маска индикации                          | Команда выполнена успешно |    |
| Настройки индикации параметров           | Команда выполнена успешно |    |
| Период обновления                        | Команда выполнена успешно |    |
| Контраст                                 | Команда выполнена успешно |    |
| Язык индикации                           | Команда выполнена успешно |    |
| Отсечка по индикатору                    | Команда выполнена успешно |    |
| од операции:                             |                           |    |
| Сохранить в файл                         |                           |    |

#### Рис.29. Окно «Диалог сохранения конфигурации» / «Ход операции».

- 4.3.4. Для загрузки в прибор параметров из сохраненной ранее конфигурации необходимо выполнить следующие действия:
  - в программе «Универсальный просмотрщик» выбрать пункт «Проект»
     / «Конфигурация» / «Загрузить конфигурацию» и выбрать файл конфигурации для загрузки (рис.30).

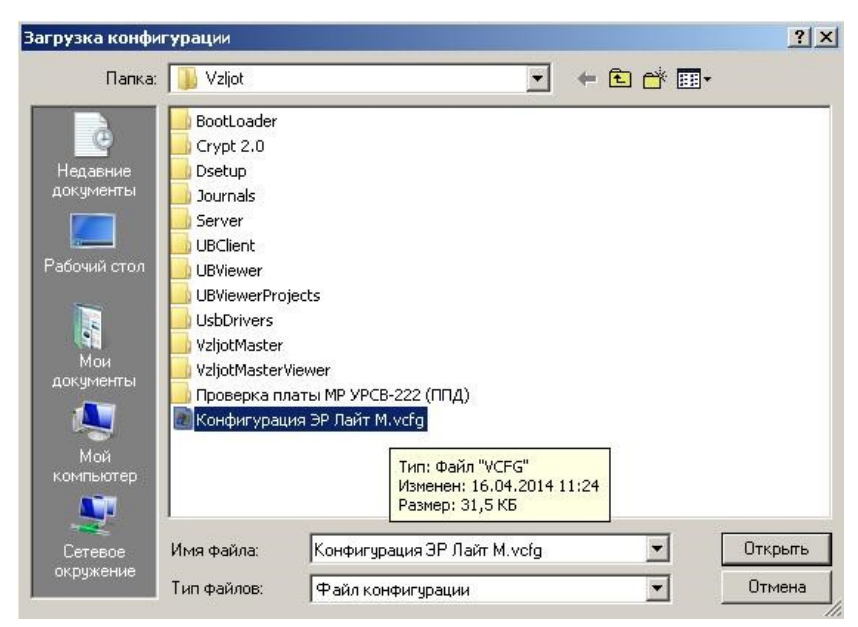

Рис.30. Окно «Загрузка конфигурации»

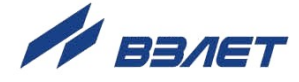

- в открывшемся окне «**Диалог загрузки конфигурации**» выбрать набор параметров, которые будут загружены в прибор и нажать кноп-ку «**Далее**» (рис.31).

| Диалог загрузки конфигурации | ×                                    |
|------------------------------|--------------------------------------|
| 🕀 🗌 Измеряемые параметры     |                                      |
| 🗄 🗌 Настройки основные       |                                      |
| 🗄 🗹 Настройки периферии      |                                      |
| — 🔲 Настройка параметров с   | вязи                                 |
| — 🗌 Установка межбайтовой    | задержки                             |
| — 🗌 Тип протокола ModBus     |                                      |
| — 🗹 Настройка дискретного в  | выхода 1                             |
| — 🗹 Тип и связь дискретного  | евыхода 1                            |
| — 🗹 Настройка дискретного в  | выхода 2                             |
| — 🗹 Вес импульса 1           |                                      |
| — 🗹 Тип и связь дискретного  | евыхода 2                            |
| — 🗹 Вес импульса 2           |                                      |
| — 🗌 Запуск режима тестиров   | ания частотных выходов               |
| 🛄 🗔 Частоты для теста часто  | тного выхода                         |
| 🗄 🗔 Контрольная информация   |                                      |
| 🗄 🗌 Индикация                |                                      |
|                              |                                      |
|                              |                                      |
| 🥅 Проверка чтением           |                                      |
| Настройка соединения         | < <u>Н</u> азад Далее> <u>В</u> ыход |

#### Рис.31. Окно «Диалог загрузки конфигурации»

Процесс загрузки конфигурации в прибор приведен на рис.32.

| паименование объекта                                                                                                    | гезультат операции                                                                                                    |
|----------------------------------------------------------------------------------------------------|----------------------------------------------------------------------------------------------------|
| Таинспование обвекта<br>Настройки периферии<br>Настройка дискретного выхода 1<br>Тип и связь дискретного выхода 2<br>Вес импульса 1<br>Тип и связь дискретного выхода 2<br>Вес импульса 2 | Гезультат операции<br>Команда выполнена успешно<br>Команда выполнена успешно<br>Команда выполнена успешно<br>Команда выполнена успешно<br>Команда выполнена успешно |
| Код операции:                                                                                                    |                                                                                                    |

Рис.32. Окно «Диалог загрузки конфигурации» / «Ход операции».

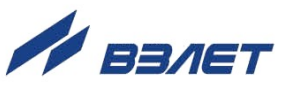

### 4.4. Журнал действий пользователя (функция регистрации)

Расходомер имеет защищенный журнал действий пользователя (при наличии часов реального времени). В этом журнале фиксируются изменения всех параметров, за исключением настроек интерфейса связи и настроек индикации, а также создаются записи при смене режима работы расходомера, при изменении даты/времени в приборе и при обновлении встроенного программного обеспечения.

Журнал действий пользователя имеет размер 3000 записей и является не перезаписываемым. При его заполнении дальнейшая модификация настроечных и калибровочных параметров (т.е. всех, кроме настроек связи и индикации) становится невозможной: при попытке записи по протоколу ModBus прибор возвращает код 4 («Ошибка доступа»). Управление константой преобразования частотного выхода №1 с помощью перемычек J1 и J2 так же блокируется.

Запись в журнале действий пользователя имеет следующий формат:

- время фиксации действий пользователя по встроенным часам реального времени в UNIX-формате с точностью до секунды;
- идентификатор типа действия или модифицируемого параметра;
- значение параметра перед изменением;
- значение параметра после изменения.

Записи журнала действий пользователя доступны для чтения по протоколу ModBus в любом режиме работы прибора с помощью сервисной программы «Чтение журналов действий пользователя».

Таким образом реализуется функция регистрации, которая является одной из составляющих комплекса средств защиты информации.

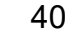

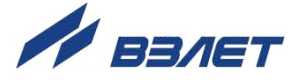

# ПРИЛОЖЕНИЕ А. Типовые значения установочных параметров

#### Таблица А.1

|                                                    | Расхо                                    | домер<br>впенного потока            | Расход<br>для реверсия                   | цомер<br>зного потока                   |  |
|----------------------------------------------------|------------------------------------------|-------------------------------------|------------------------------------------|-----------------------------------------|--|
| Параметр                                           | Унив. выход №1<br>( <b>XT2</b> ) *       | Унив. выход №2<br>( <b>XT1</b> ) ** | Унив. выход №1<br>( <b>XT2</b> ) *       | Унив. выход №2<br>( <b>XT1</b> ) **     |  |
| 1. Режим работы                                    | Частотный                                | Частотный                           | Частотный                                | Логический                              |  |
| 2. Назначение                                      | Расход прямой                            | Расход прямой                       | Расход<br>по модулю                      | Направление<br>потока для<br>теплоучета |  |
| <ol> <li>Константа пре-<br/>образования</li> </ol> | по табл. А.2                             | по табл. А.3                        | по табл. А.2                             |                                         |  |
| <ol> <li>Отсечки снизу<br/>по расходу</li> </ol>   | 0,001Q <sub>макс</sub>                   | 0,001Q <sub>макс</sub>              | 0,001Q <sub>макс</sub>                   |                                         |  |
| 5. Максимальная<br>частота                         | 100 Гц<br>(при ½ Q <sub>наиб</sub> )**** | 500 Гц<br>(при Q <sub>наиб</sub> )  | 100 Гц<br>(при ½ Q <sub>наиб</sub> )**** |                                         |  |
| 6. Уровень сигнала                                 | Низ                                      | вкий                                | Низкий                                   | Низкий ***                              |  |
| 7. Время инерции                                   |                                          |                                     |                                          | 10 мин.                                 |  |
| 8. Режим работы<br>оконечного каскада              | Акти                                     | вный                                | Актие                                    | зный                                    |  |

- \* при типовых значениях установочных параметров выходов расходомера и типовой настройке тепловычислителей «ВЗЛЕТ ТСРВ» к универсальному выходу №1 расходомера подключаются тепловычислители исполнений TCPB-026(М), -033, -034, -043 (см. табл.А.2), а к универсальному выходу №2 тепловычислители исполнений TCPB-024(М), -025, -027, -042 (см. табл.А.3). Допускается тепловычислители исполнений TCPB-024(М), -025, -027, -042 подключать к выходу №1 расходомера, установив в тепловычислителе соответствующее значение константы преобразования (см. табл.А.2);
- \*\* при типовых значениях установочных параметров универсальный выход №2 расходомера для реверсивного потока может использоваться для подключения к логическому входу тепловычислителя, настроенного на прием сигнала реверса;
- \*\*\* при прямом направлении потока;
- \*\*\*\* максимальное значение частоты на универсальном выходе №1 для заданных по умолчанию констант преобразования формируется при значении расхода, равном половине наибольшего расхода Q<sub>наиб</sub> (см. часть I настоящего руководства по эксплуатации). При значении расхода выше заданного, расходомер выдает сигнал о нештатной ситуации: Ошибка выхода 1 (!1).

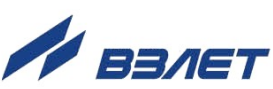

#### Таблица А.2. Типовые значения константы преобразования для универсального выхода № 1

| DN                                      | 10  | 15 | 20 | 25 | 32 | 40   | 50  | 65 | 80  | 100 | 150 | 200 | 300 |
|-----------------------------------------|-----|----|----|----|----|------|-----|----|-----|-----|-----|-----|-----|
| <b>Гмакс, Г</b> ц                       |     |    |    |    |    |      | 100 |    |     |     |     |     |     |
| Константа пре-<br>образования,<br>имп/л | 200 | 80 | 50 | 32 | 20 | 12,5 | 8   | 5  | 3,2 | 2   | 0,8 | 0,5 | 0,2 |

#### Таблица А.3. Типовые значения константы преобразования для универсального выхода №2

| DN                                      | 10  | 15  | 20  | 25 | 32 | 40   | 50  | 65   | 80 | 100 | 150 | 200  | 300 |
|-----------------------------------------|-----|-----|-----|----|----|------|-----|------|----|-----|-----|------|-----|
| <b>Гмакс, Г</b> ц                       |     |     |     |    |    |      | 500 |      |    |     |     |      |     |
| Константа пре-<br>образования,<br>имп/л | 500 | 200 | 125 | 80 | 50 | 32,5 | 20  | 12,5 | 8  | 5   | 2   | 1,25 | 0,5 |

# Таблица А.4. Значения расходов для разных типоразмеров, соответствующие типовому значению отсечки

| DN                              | 10    | 15    | 20    | 25    | 32    | 40    | 50    | 65    | 80    | 100   | 150   | 200   | 300   |
|---------------------------------|-------|-------|-------|-------|-------|-------|-------|-------|-------|-------|-------|-------|-------|
| Отсечка,<br>м <sup>3</sup> /час | 0,003 | 0,007 | 0,011 | 0,018 | 0,029 | 0,045 | 0,071 | 0,120 | 0,181 | 0,283 | 0,637 | 1,132 | 2,547 |

Eсть ссылки на документы: - rel\_er.xxxLFM\_doc3.0

re2\_er.xxx\_doc3.4

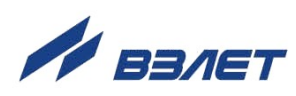